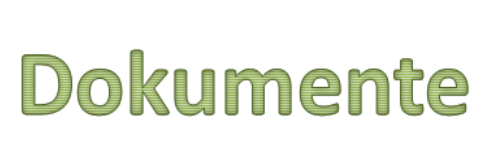

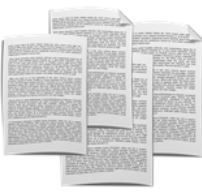

# Dokumente zu Vorgängen

Revision: 442400-16082023-1411

Copyright © 2012-2023 - Moser Software GmbH Alle Rechte vorbehalten.

Zum Inhalt:

Handbuch zum Erweiterungsmodul Dokumente zu Vorgängen für MOS'aik ab Version 4.42.400. Informationen zum Datenschutz finden Sie unter https://www.moser.de/datenschutzhinweise/.

# Inhaltsverzeichnis

| 1. Übersicht                                       | . 1 |
|----------------------------------------------------|-----|
| 1.1. Funktionen der Erweiterung                    | 1   |
| 2. Arbeitsablauf                                   | 3   |
| 2.1. Zusatzadressen zum Vorgang zuordnen           | 3   |
| 2.2. Textmarken in Word Vorlage definieren         | 14  |
| 2.3. Einstellungen                                 | 15  |
| 3. Definition der Textmarken zu einer Word-Vorlage | 18  |
| 3.1. Textmarken bearbeiten                         | 18  |
| 3.2. Vorhandene Word-Vorlage                       | 19  |
| 3.3. Positionen & Datenbankinhalte auswählen       | 19  |
| 4. Vorgangsdokumente erzeugen                      | 22  |
| 4.1. Gedrucktes Dokument                           | 23  |

# Kapitel 1. Übersicht

Die Erweiterung Dokumente zu Vorgängen dient dazu, einem Vorgang beliebig viele Adressen mit Ansprechpartnern zuzuordnen.

Dokumente können zu Adressen des Vorgangs bzw. den zugeordneten Zusatzadressen oder zu einer ggf. hinterlegten Anlage des Vorgangs erzeugt werden [Voraussetzung ist Microsoft Word ab Version 2003]. Diese Dokumente werden auf Basis von vordefinierten Word-Vorlagen und den darin definierten Textmarken dynamisch gefüllt und automatisch archiviert.

## 1.1. Funktionen der Erweiterung

Alle Arbeitsunterlagen des Moduls sind unter der Registerkarte Module | Dokumente zu finden.

Dort stehen die Arbeitsunterlagen Dokumente zu Vorgängen und Alle Textmarken zur Auswahl. Bei Installation der Erweiterung werden zusätzlich die Makros \_DOC Zeigt die Dokumente zum Vorgang und \_DOC Startet den Kontaktmanager zum aktuell geöffneten Vorgang ausgeliefert.

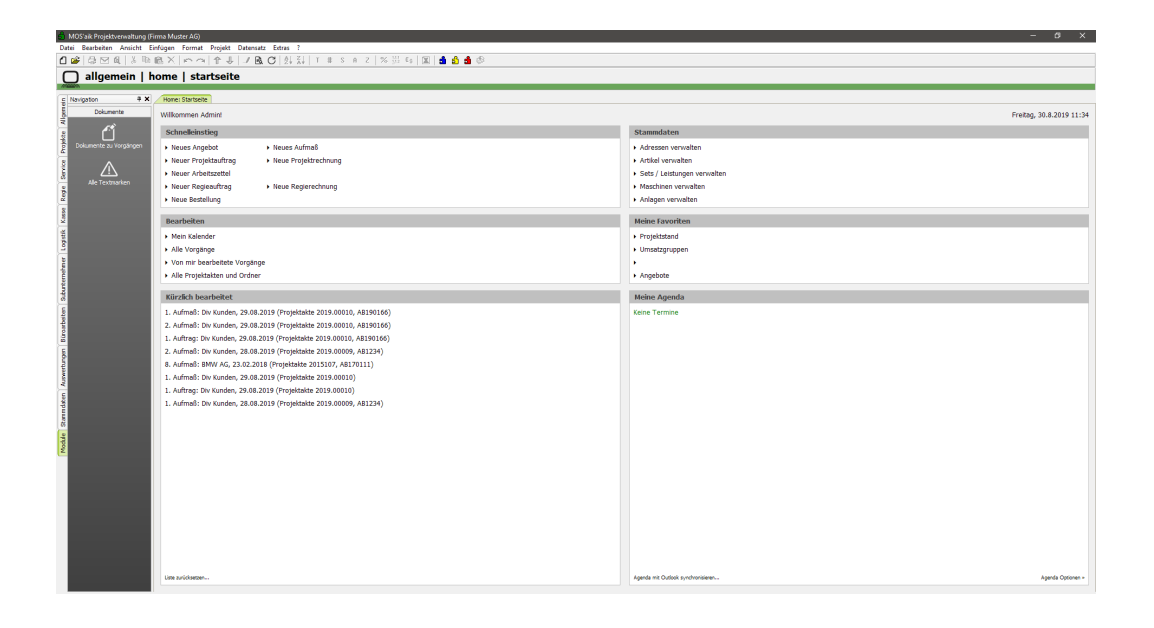

Abbildung 1.1. Module | Dokumente

Die installierten Makros können mittels MOS'aik Funktion *Anpassen* mit gedrückter linker Maustaste in die Symbolleiste gezogen werden.

Abbildung 1.2. Makros anpassen

| 🛱 Anpassen                                                       |                                     | $\times$ |
|------------------------------------------------------------------|-------------------------------------|----------|
| Makros                                                           | <u>T</u> asten                      |          |
| <standardfunktion zwischenraum=""></standardfunktion>            | <autostartbefehl></autostartbefehl> | ~        |
| _DOC Startet den Kontaktmanager zum aktuell geöffneten Vorgang * | 3% F2                               |          |
| _DOC Zeigt die Dokumente zum Vorgang *                           | 32 F3                               |          |
| Abrechnen eines Projekts nach Aufwand                            | 99 E4                               |          |
| Abschließen von Vorgängen                                        | 96 FT                               |          |
| Absteigendes Sortieren von Datensatzen *                         | 86 F5                               |          |
| Aktualisieren der Nummerierung *                                 | 3% F6                               |          |
| Aktualisieren des Inhalts der aktuellen Seite *                  | 1% F7                               |          |
| Aktualisieren von Datensätzen eines Projekts                     | 1% F8                               |          |
| Als Startseite festlegen                                         | <b>%</b> F9                         |          |
| Analysieren in Microsoft Excel *                                 | F10                                 |          |
| Ändern der Absatzeigenschaften                                   | \$ F11                              |          |
| Ändern der Adresse                                               | F12                                 |          |
| Andern der Einstellungen des Programms                           | 1 12                                |          |
| Andern der Einstellungen einer Tabelle                           | Umschalt+F1                         |          |
| Andern der Lieferadresse                                         | X Umschalt+F2                       |          |
| Ändern der Orientierung der Ausschnitte                          | Umschalt+F3                         |          |
| Ändern der Symbolleisten bzw. der Belegung der Eupktionstasten   | 🗱 Umschalt+F4                       |          |
| prindern der Symboliebern der Belegang der Fanktonblabten        | 🗱 Umschalt+F5                       |          |
| Beschreibung                                                     | Umschalt+F6                         |          |
|                                                                  | Umschalt+E7                         | v        |
| )                                                                |                                     |          |
| Symbolleisten                                                    | <u>S</u> chließen                   |          |
| Symbolunterschriften                                             | 1.616-                              |          |
| Projekt                                                          | Hilte                               |          |

# Kapitel 2. Arbeitsablauf

Nachfolgend werden diese Arbeitsabläufe beschrieben:

- Abschnitt 2.1, "Zusatzadressen zum Vorgang zuordnen"
- Abschnitt 2.2, "Textmarken in Word Vorlage definieren"

# 2.1. Zusatzadressen zum Vorgang zuordnen

In einem beliebigen Vorgang kann mit einem Klick auf das Makro \_DOC Startet den Kontaktmanager zum aktuell geöffneten Vorgang \* ein Dialog geöffnet werden, über welchen beliebig viele Adressen zu einem Vorgang zugeordnet werden können.

Abbildung 2.1. Makro Kontaktmanager

| 🛔 MOS'aik Projektverwaltung (Firma I                                                                           | Muster AG)                             |              |                        |                     |              |             |       |        |         |          |                                           |       |                                                      |              |                      |              |                   | -         | a x               |
|----------------------------------------------------------------------------------------------------|----------------------------------------|--------------|------------------------|---------------------|--------------|-------------|-------|--------|---------|----------|-------------------------------------------|-------|------------------------------------------------------|--------------|----------------------|--------------|-------------------|-----------|-------------------|
| Datei Bearbeiten Ansicht Einfüge                                                                               | in Format Projekt D                    | Datensatz I  | Extras                 | ?                   |              |             |       |        |         | _        |                                           |       |                                                      |              |                      |              |                   |           |                   |
| 🗋 🍻 🕼 🖪 👗 🐚 🍓 🕻                                                                                                | 🗙 🗠 🗠 🔶 🐳                              | 1 🕵 🔮        | 24                     | SI T #              | S A          | z % 出       | £3 3  | 6 🔒    | i 🕯     | 에표       | 8                                         |       |                                                      |              |                      |              |                   |           |                   |
| O projekte   auftri                                                                                            | ine Lauftran                           |              |                        |                     |              |             |       |        |         | -        |                                           |       |                                                      |              |                      |              |                   |           |                   |
|                                                                                                    | ige   duiting                          |              |                        |                     |              |             |       |        |         |          |                                           |       |                                                      |              |                      |              |                   |           |                   |
| c Navigation 9 ×                                                                                               | Home: Startseite 2                     | 0 18.00001 - | 1. Auftra              | g (mareon) ×        |              |             |       |        |         |          |                                           |       |                                                      |              |                      |              |                   |           |                   |
| Dokumente                                                                                                    | Vornang                                |              | <b>D</b> <sub>10</sub> | Auftrag 19.1        | 12.2018 (m   | arreon)     |       |        |         |          |                                           |       |                                                      |              |                      |              |                   |           |                   |
|                                                                                                    | Boroschaften                           | 13           | Ansch                  | vite *              |              |             |       |        |         |          |                                           |       |                                                      |              |                      | Karztext     |                   | Auftrag   | Termin*           |
| 4 🥗                                                                                                    | Notizen & Termine >                    |              | An de                  | n Deutschland       | Contra       |             |       |        |         |          |                                           |       |                                                      |              | 6                    | Course 1     |                   | AB1900    | 1                 |
| Dokumente zu vorgengen                                                                                         | Drucken & Verbuchen +<br>Exportieren + | • P9         | Mareo                  | 1 Division          |              |             |       |        |         |          |                                           |       |                                                      |              |                      | Offen        |                   | EX+Zus    | Heg               |
| a 🖌                                                                                                    | Übermitteln »                          |              | 55122                  | khfeld 1-5<br>Mainz |              |             |       |        |         |          |                                           |       |                                                      |              |                      | 40.67 f      | Lohe VK * 41.92 # | HFaktor   | EK MFaktor VK     |
| Alle Textmarken                                                                                                | Weitere Punktionen >                   |              | Projek                 | makee **            |              |             |       |        |         |          |                                           |       |                                                      |              | Telefon **           | Adresse*     | Zeicher           | Beleg-N   | Belegdatum        |
| 5                                                                                                    | -                                      |              | 2018.0                 | 0001                |              |             |       |        |         |          |                                           |       |                                                      |              | +49 6131 301-0       | mareon       | _                 |           | _                 |
| ά.                                                                                                    | Datensatz                              |              | D Por                  | sitionen            |              |             |       |        |         |          |                                           |       |                                                      |              |                      |              |                   |           |                   |
|                                                                                                    | Nachschlagen*                          | F5           | Zuschla                | je & Faktoren       | (Unschalt+Fi |             |       |        |         |          |                                           |       |                                                      |              |                      |              |                   |           | Detailansichten » |
|                                                                                                    | Löschen                                | P6           |                        | Kennung             | * oz         | Nummer *    | 8     | н      | Mge Ei  | inh      | Kurztext                                  | S-KG* | In the state of the Dest Chard and Chard and an      | Beschreibung |                      |              |                   | EP        | GP *              |
| 10 C                                                                                                    | Weitere Punktionen >                   |              |                        | ~ 0.0               |              | \$1001/001  |       |        | 10 51   | k on r   | veiss                                     |       | Handwaschbecken Lobal Standard Solon Wess            |              |                      |              |                   | 159,92.6  | 1.549,20 € 14     |
| the second second second second second second second second second second second second second second second s | Collins.                               | -            | •                      | Artikel             | 2            | s-0001/002  | 1     |        | 20 St   | k cm i   | ige Ideal Standard Noblesse 50            |       | Ablage Ideal Standard Noblesse 50 cm weiss           |              |                      |              |                   | 96,36 €   | 1.927,20 € N      |
| ALC: NO.                                                                                                    | Enlagen                                |              |                        | Artikel             | 3            | \$-0001/003 | -     |        | 30 51   | auc Unin | al Ideal Standard Ausführung für          |       | Urinal Ideal Standard Ausführung für Deckel weiss    |              |                      |              |                   | \$79,53 € | 17.385,90 € N     |
| 5                                                                                                    | Position                               | Alt+3        | -                      | artical.            | a            | ******      | -     |        | an 54   | k Ded    | kel weiss<br>N Friedunden Irland Standard |       | Stahl Friddusche Meel Standard (20/01/17 8 rm sealer |              |                      |              |                   | 205.17.6  | 15 244 80 K N     |
| 2                                                                                                    | Set/Leistung                           | Ab+5         |                        |                     |              |             |       |        | - 1     | k 90x    | 90x12,8 cm weiss                          |       |                                                      |              |                      |              |                   |           |                   |
| 22                                                                                                    | A7908                                  | ACTS         | -                      |                     |              |             |       |        |         |          |                                           |       |                                                      |              |                      |              |                   |           | 56.902,10 €       |
| \$                                                                                                    | Weitere >                              |              |                        |                     |              |             |       |        |         |          |                                           |       |                                                      |              |                      |              |                   |           |                   |
| Surger State                                                                                                   | Weitere Schritte                       | ۲            |                        |                     |              |             |       |        |         |          |                                           |       |                                                      |              |                      |              |                   |           |                   |
| 2                                                                                                    | Kopieren »                             |              |                        |                     |              |             |       |        |         |          |                                           |       |                                                      |              |                      |              |                   |           |                   |
|                                                                                                    | Workfow anzeigen                       |              |                        |                     |              |             |       |        |         |          |                                           |       |                                                      |              |                      |              |                   |           |                   |
|                                                                                                    | Stunden und Material b                 | uchen        |                        |                     |              |             |       |        |         |          |                                           |       |                                                      |              |                      |              |                   |           |                   |
|                                                                                                    | Pluging +                              |              |                        |                     |              |             |       |        |         |          |                                           |       |                                                      |              |                      |              |                   |           |                   |
|                                                                                                    |                                        |              |                        |                     |              |             |       |        |         |          |                                           |       |                                                      |              |                      |              |                   |           |                   |
|                                                                                                    |                                        |              |                        |                     |              |             |       |        |         |          |                                           |       |                                                      |              |                      |              |                   |           |                   |
|                                                                                                    |                                        |              |                        |                     |              |             |       |        |         |          |                                           |       |                                                      |              |                      |              |                   |           |                   |
|                                                                                                    |                                        |              |                        |                     |              |             |       |        |         |          |                                           |       |                                                      |              |                      |              |                   |           |                   |
|                                                                                                    |                                        |              |                        |                     |              |             |       |        |         |          |                                           |       |                                                      |              |                      |              |                   |           |                   |
|                                                                                                    |                                        |              |                        |                     |              |             |       |        |         |          |                                           |       |                                                      |              |                      |              |                   |           |                   |
|                                                                                                    |                                        |              |                        |                     |              |             |       |        |         |          |                                           |       |                                                      |              |                      |              |                   |           |                   |
|                                                                                                    |                                        |              |                        |                     |              |             |       |        |         |          |                                           |       |                                                      |              |                      |              |                   |           |                   |
|                                                                                                    |                                        |              | Tehler                 |                     |              |             |       |        |         |          |                                           |       |                                                      |              | CD Common Dalam      | and a second |                   | 100       | 0                 |
|                                                                                                    |                                        |              |                        | plant -             |              |             | _     |        | _       |          |                                           |       |                                                      |              | × 56.902.00 € 56.902 | 10 €         | 56.902.10 €       | 10.811.40 | 67.713.50 €       |
|                                                                                                    |                                        |              | D Art                  | tikel s-0001        | (002 - Best  | and 0 Stock |       |        |         |          |                                           |       |                                                      |              |                      |              |                   |           |                   |
|                                                                                                    |                                        |              | -                      | Information         | Real Do      | Reat Man    | the b | 10/007 | n-h     | Las      | EV Aufteur                                |       |                                                      | 8            |                      |              |                   |           |                   |
|                                                                                                    |                                        |              | 1 1                    | nererditt           | 01202601     | vest.roge.  | Loin  | 82,6   | 16 22,9 | 0255     | 63,70 € Listenpreis                       |       |                                                      | venrerkungen |                      |              |                   |           |                   |
|                                                                                                    |                                        |              |                        |                     |              |             |       |        |         |          |                                           |       |                                                      |              |                      |              |                   |           |                   |
|                                                                                                    | Siehe auch                             | ۲            |                        |                     |              |             |       |        |         |          |                                           |       |                                                      |              |                      |              |                   |           |                   |
|                                                                                                    | Listen & Strukturansich                | iten »       | _                      |                     |              |             |       |        |         |          |                                           |       |                                                      |              |                      |              |                   |           |                   |

Wird das Makro nicht in einem geöffneten Vorgang ausgeführt, erscheint eine entsprechende Meldung.

Abbildung 2.2.

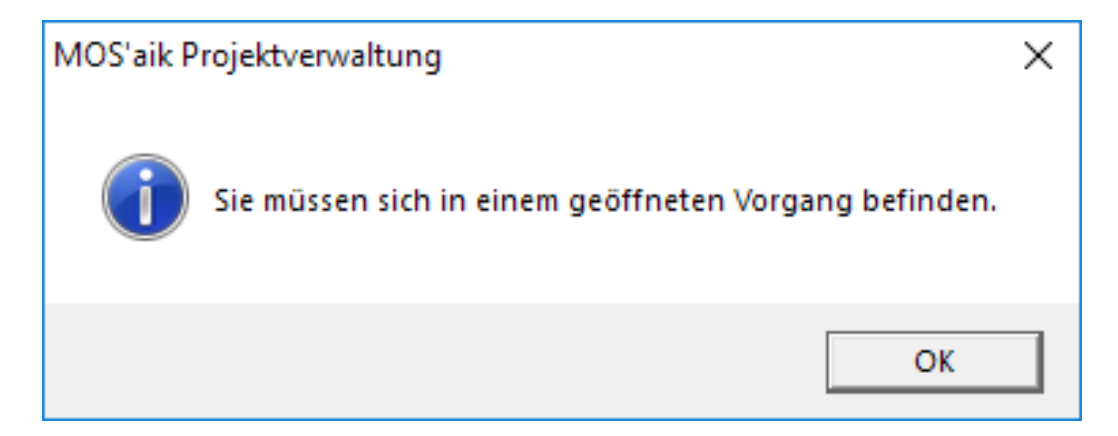

Ablaufbeschreibung: Zusatzadressen zum Vorgang zuordnen

1. Adressen, die einem Vorgang zugeordnet werden sollen, benötigen immer eine für den aktuellen Vorgang eindeutige Bezeichnung.

Wird eine Adresse ausgewählt, wird automatisch der Typ der Adresse als Bezeichnung voreingestellt. Ist die Bezeichnung bereits vergeben, wird eine laufende Nummer angehängt, um die Eindeutigkeit zu gewährleisten.

| and a star                                                         |                                             |                   |                                |                  |             |                                                    |                                |
|--------------------------------------------------------------------|---------------------------------------------|-------------------|--------------------------------|------------------|-------------|----------------------------------------------------|--------------------------------|
| earbeiten                                                          | schlagen *                                  | P                 | lazaichnu                      | una *            | Typ         |                                                    |                                |
| mareon                                                             | ischagen                                    | [                 | Kunde                          | nig ·            | Kund        | e                                                  |                                |
| Anrede                                                             |                                             | N                 | lame                           |                  | Name        | nszusatz                                           |                                |
| An die                                                             |                                             | Ī                 | Aareon Dei                     | utschland GmbH   | Mare        | on Division                                        |                                |
| Straße                                                             |                                             | P                 | LZ                             |                  | ,<br>Ort    |                                                    |                                |
| _<br>Im Münchfeld 1                                                | 1-5                                         |                   | 55122                          |                  | Main        | z                                                  |                                |
| elefon                                                             |                                             | Ť                 | elefa <u>x</u>                 |                  | ,<br>Mobilt | tele <u>f</u> on                                   |                                |
| +49 6131 301-0                                                     |                                             |                   | +49 6131 3                     | 301-419          |             |                                                    |                                |
| -Mail                                                              |                                             | A                 | dressgrup                      | pe               | Anspr       | echpartner                                         |                                |
| nfo@aareon.c                                                       | om                                          | [                 |                                | -                |             |                                                    | -                              |
| nf <u>o</u>                                                        |                                             |                   |                                |                  |             |                                                    |                                |
| <<br>Adres <u>s</u> e spe                                          | eichern                                     | N                 | e <u>u</u>                     | Zuordnung speich | hern        | Zuordnung l <u>ö</u> s                             | >                              |
| <<br>Adresse spe<br>usatzadressen                                  | eichern                                     | N                 | e <u>u</u>                     | Zuordnung speich | hern        | Zuordnung l <u>ö</u> s                             | >                              |
| <<br>Adres <u>s</u> e spe<br>Jsatzadressen<br>Bezeichnung          | eichern                                     | N                 | e <u>u</u>                     | Zuordnung speich | hern        | Zuordnung l <u>ö</u> s<br>Name3                    | chen Straße                    |
| <<br>Adresse spe<br>usatzadressen<br>Bezeichnung<br>Kunde          | eichern<br>Merkmale<br>Kurzname<br>mareon   | N<br>Typ<br>Kunde | e <u>u</u><br>Name 1<br>An die | Zuordnung speich | nern        | Zuordnung l <u>ö</u> s<br>Name3<br>Mareon Division | ><br>chen<br>Straße<br>Im Münc |
| <<br>Adres <u>s</u> e spe<br>usatzadressen<br>Bezeichnung<br>Kunde | eichern<br>Merkmale  <br>Kurzname<br>mareon | N<br>Typ<br>Kunde | e <u>u</u><br>Name 1<br>An die | Zuordnung speich | nern        | Zuordnung l <u>ö</u> s<br>Name3<br>Mareon Division | ><br>chen<br>Straße<br>Im Münc |

2. Über den Link Adresse nachschlagen\* kann eine bestehende Adresse ausgewählt werden.

Die Felder der Adresseigenschaften werden grau hinterlegt, da die Daten aus den MOS'aik Stammdaten abgerufen werden.

Wie im Beispiel zu erkennen ist, wurde der Bezeichnung eine laufende Nummer angehängt, da bereits eine Adresse mit der Bezeichnung "Kunde" zugeordnet wurde.

Da die Adresse aus den Stammdaten abgerufen wurde, werden die Eigenschaften der Adresse hier nur informativ aufgeführt und können nicht editiert werden.

Damit pro Vorgang zu jeder Adresse ein Ansprechpartner ausgewählt werden kann, ist das Feld *Ansprechpartner* freigeschaltet. Hier können bestehende Ansprechpartner der ausgewählten Adresse aus den Stammdaten abgerufen werden.

|                                                            |                                         | -                 |                                | *                                                  | -              |                                                             |                                |  |
|------------------------------------------------------------|-----------------------------------------|-------------------|--------------------------------|----------------------------------------------------|----------------|-------------------------------------------------------------|--------------------------------|--|
| A <u>d</u> resse nach                                      | schlagen *                              | <u>t</u>          | Sezeichnu                      | ing *                                              | Lyp            |                                                             |                                |  |
| adler                                                      |                                         |                   | Kundel                         | <b>•</b>                                           | Kund           | e                                                           | <b>T</b>                       |  |
| <u>A</u> nrede                                             |                                         | F                 | lame                           | 10                                                 | Na <u>m</u> er | nszusatz                                                    | 0                              |  |
| Firma                                                      |                                         | P                 | Anja Adler                     | AG                                                 | Ivvonr         | nungsbaugesellscha                                          | ITC                            |  |
| Strabe                                                     | - 110                                   | F                 | 12 <u></u>                     |                                                    | Ort            |                                                             |                                |  |
| Adalbertsteinweg 112                                       |                                         |                   | 52070                          |                                                    | JAach          | en                                                          |                                |  |
| eleton                                                     |                                         | i                 | elefa <u>x</u>                 | 2202                                               | Mobilt         | ele <u>t</u> on                                             |                                |  |
| +49 241 23304                                              |                                         |                   | +49 241 2                      | 3303                                               | +49 :          | 1/2 6445432                                                 |                                |  |
| :-Ma <u>i</u> l                                            |                                         | A                 | Adress <u>a</u> rup            | pe                                                 | Anspr          | ech <u>p</u> artner                                         |                                |  |
| Anja.Adler@anj                                             | ja-adler-wohn                           | ungsbi            | Wohnungs                       | bau 💌                                              |                |                                                             | -                              |  |
| nf <u>o</u>                                                |                                         |                   |                                |                                                    | Ludw           | ig Muller                                                   |                                |  |
| <<br>Adres <u>s</u> e spei                                 | chern                                   | N                 | e <u>u</u>                     | Zuordnung speich                                   | ern            | Meier<br>Zuordnung l <u>ö</u> s                             | ><br>chen                      |  |
| <<br>Adres <u>s</u> e spei<br>usatzadressen                | chern                                   | N                 | e <u>u</u>                     | Zuordnung speich                                   | ern            | Meier<br>Zuordnung l <u>ö</u> s                             | ><br>chen                      |  |
| <<br>Adresse spei<br>usatzadressen<br>Bezeichnung          | chern<br>Merkmale                       | N<br>Typ          | e <u>u</u>                     | Zuordnung speich                                   | ern            | Meier<br>Zuordnung l <u>ö</u> s<br>Name3                    | ><br>chen<br>Straße            |  |
| <<br>Adresse spei<br>usatzadressen<br>Bezeichnung<br>Kunde | chern<br>Merkmale<br>Kurzname<br>mareon | N<br>Typ<br>Kunde | e <u>u</u><br>Name 1<br>An die | Zuordnung speich<br>Name2<br>Aareon Deutschland Gm | ern bH         | Meier<br>Zuordnung l <u>ö</u> s<br>Name3<br>Mareon Division | ><br>chen<br>Straße<br>Im Münd |  |
| <<br>Adresse spei<br>usatzadressen<br>Bezeichnung<br>Kunde | chern<br>Merkmale                       | N<br>Typ<br>Kunde | e <u>u</u>                     | Zuordnung speich                                   | ern bH         | Meier<br>Zuordnung l <u>ö</u> s<br>Name3<br>Mareon Division | ><br>chen<br>Straße<br>Im Münc |  |

3. Wurde keine bestehende Adresse ausgewählt, sind die Felder der Adresseigenschaften zur Bearbeitung freigegeben.

| Adresse nach                                            | schlagen *                               |              | Bezeichnu                       | ina *                            |                     | Tvp                |                                                    |                                |  |  |
|---------------------------------------------------------|------------------------------------------|--------------|---------------------------------|----------------------------------|---------------------|--------------------|----------------------------------------------------|--------------------------------|--|--|
|                                                         |                                          | _            | Kunde 1                         |                                  | •                   | Kund               | le                                                 | -                              |  |  |
| Anrede                                                  |                                          |              | Name                            |                                  |                     | ,<br>Na <u>m</u> e | enszusatz                                          | _                              |  |  |
| Firma                                                   |                                          |              | Anja Adler                      | AG                               |                     | Woh                | nungsbaugesellscha                                 | ft                             |  |  |
| Straße                                                  |                                          |              | PL <u>Z</u>                     |                                  |                     | Ort                |                                                    |                                |  |  |
| dalbertsteinweg 112                                     |                                          |              | 52070                           |                                  |                     | Aachen             |                                                    |                                |  |  |
| F <u>e</u> lefon                                        | elefon                                   |              |                                 |                                  |                     | Mobil              | tele <u>f</u> on                                   |                                |  |  |
| +49 241 23304                                           | ł                                        |              | +49 241 2                       | 3303                             |                     | +49 172 6445432    |                                                    |                                |  |  |
| E-Ma <u>i</u> l                                         |                                          |              | Adressgrup                      | pe                               |                     | Ansp               |                                                    |                                |  |  |
| Anja.Adler@an                                           | ja-adler-wohn                            | ungsbi       | Wohnungs                        | bau                              | -                   |                    |                                                    | -                              |  |  |
| < Adresse spei                                          | ichern                                   |              | Ne <u>u</u>                     | Zuordnu                          | ung s <u>p</u> eich | ern                | Zuordnung l <u>ö</u> s                             | <b>&gt;</b><br>chen            |  |  |
| < Adres <u>s</u> e spei<br>usatzadressen                | ichern<br>Merkmale                       |              | Ne <u>u</u>                     | Zuordnu                          | ung speich          | ern                | Zuordnung l <u>ö</u> s                             | <b>c</b> hen                   |  |  |
| <     Adresse spei usatzadressen Bezeichnung            | ichern<br>Merkmale                       | Тур          | Ne <u>u</u>                     | Zuordnu<br>Name2                 | ung speich          | ern                | Zuordnung l <u>ö</u> s                             | chen Straße                    |  |  |
| < Adresse spei<br>usatzadressen<br>Bezeichnung<br>Kunde | ichern<br>Merkmale<br>Kurzname<br>mareon | Typ<br>Kunde | Ne <u>u</u><br>Name 1<br>An die | Zuordnu<br>Name2<br>Aareon Deuts | ung s <u>p</u> eich | ern                | Zuordnung l <u>ö</u> s<br>Name3<br>Mareon Division | ><br>chen                      |  |  |
| < Adresse spei<br>usatzadressen<br>Bezeichnung<br>Kunde | ichern<br>Merkmale                       | Typ<br>Kunde | Ne <u>u</u><br>Name 1<br>An die | Name2<br>Aareon Deuts            | ung speich          | ern bH             | Zuordnung l <u>ö</u> s<br>Name3<br>Mareon Division | ><br>chen<br>Straße<br>Im Münc |  |  |

Hier können alle Adresseigenschaften einer neuen Adresse eingetragen werden. Diese wird durch einen Klick auf Adresse speichern in die MOS'aik Stammdaten gespeichert.

4. Nach einem Klick auf Adresse speichern erscheint die Rückfrage, ob die Adresse in den MOS'aik Stammdaten gespeichert werden soll mit Ja zu bestätigen.

| MOS'aik P | rojektverwaltung                                                      | $\times$ |
|-----------|-----------------------------------------------------------------------|----------|
| 1         | Möchten Sie die erfasste Adresse in den MOS'aik Stammdaten speichern? |          |
|           | Ja Nein                                                               |          |

5. Anschließend muss ein eindeutiger Kurzname für die Adresse angegeben werden, unter dem die Adresse in die MOS'aik Stammdaten gespeichert wird.

| Speichern                   | ×         |
|-----------------------------|-----------|
| Kurzname der neuen Adresse: | ОК        |
|                             | Abbrechen |
| adler                       |           |

6. Ist der eingegebene Kurzname bereits vergeben und somit nicht eindeutig, erscheint eine entsprechende Meldung. Wird die Meldung mit OK bestätigt, kann ein anderer Kurzname vergeben werden.

Bei einem Klick auf Abbrechen wird die Adresse nicht gespeichert.

| MOS'aik P | Projektverwaltung                                                                                                    | × |
|-----------|----------------------------------------------------------------------------------------------------|---|
| <u> </u>  | Es gibt bereits eine gespeicherte Adresse mit dem Kurznamen 'adler'.<br>Bitte geben Sie einen anderen Kurznamen ein. |   |
|           | OK Abbrechen                                                                                                    |   |

7. Nachdem die Adresse unter einem eindeutigen Kurznamen in den MOS'aik Stammdaten gespeichert wurde, ist der vergebene Kurzname im Feld Adresse nachschlagen\* sichtbar, alle Felder der Adresseigenschaften sind jetzt grau, da Änderungen nur über die Arbeitsunterlage Stammdaten | Adressen | Adresse durchgeführt werden können.

| igresse naensenagen                | <u>b</u> ezeichnung |                         |
|------------------------------------|---------------------|-------------------------|
| adler 1                            | Versicherung        | Kunde                   |
| Inrede                             | Name                | Na <u>m</u> enszusatz   |
| Firma                              | Anja Adler AG       | Wohnungsbaugesellschaft |
| ġтаве                              | PL <u>Z</u>         | Ort                     |
| Adalbertsteinweg 112               | 52070               | Aachen                  |
| elefon                             | Telefa <u>x</u>     | Mobiltele <u>f</u> on   |
| +49 241 23304                      | +49 241 23303       | +49 172 6445432         |
| -Mail                              | Adressgruppe        | Ansprechpartner         |
| Anja. Adler @anja-adler-wohnungsb; | Wohnungsbau         |                         |
| nf <u>o</u>                        |                     |                         |
|                                    |                     |                         |
|                                    |                     |                         |

8. Eine Adresse aus den MOS'aik Stammdaten kann dem Vorgang über einen Klick auf Zuordnung speichern zugeordnet werden.

| adler 1 Vi<br>Anrede Nai<br>Firma Ar<br>Straße PL2 | ersicherung 🗾<br>me<br>1ja Adler AG | Kunde v<br>Namenszusatz                          |
|----------------------------------------------------|-------------------------------------|--------------------------------------------------|
| Anrede <u>Na</u><br>Firma Ar<br>Straße PL2         | nja Adler AG                        | Na <u>m</u> enszusatz<br>Wohnungsbaugesellschaft |
| Firma Ar                                           | nja Adler AG                        | Wohnungsbaugesellschaft                          |
| Straße PL2                                         |                                     | in an igo angebella en ar c                      |
|                                                    | <u>Z</u>                            | O <u>r</u> t                                     |
| Adalbertsteinweg 112 52                            | 2070                                | Aachen                                           |
| T <u>e</u> lefon Tel                               | lefa <u>x</u>                       | Mobiltele <u>f</u> on                            |
| +49 241 23304 +4                                   | 49 241 23303                        | +49 172 6445432                                  |
| E-Ma <u>i</u> l Ad                                 | ressgruppe                          | Ansprechpartner                                  |
| Anja.Adler@anja-adler-wohnungsb; W                 | ohnungsbau 💌                        |                                                  |
| inf <u>o</u>                                       |                                     |                                                  |

9. Wurde die Zuordnung der Adresse zum Vorgang gespeichert, erscheint eine entsprechende Meldung.

| MOS'aik Pr | ojektverwaltung                                                                   | × |
|------------|-----------------------------------------------------------------------------------|---|
| 1          | Die Zusatzadresse <adler1> wurde dem Vorgang erfolgreich<br/>zugeordnet.</adler1> |   |
|            | ОК                                                                                |   |

10. Im unteren Bereich des Dialoges Zusatzadressen werden alle Adressen angezeigt, die dem Vorgang bereits zugeordnet wurden. Mit einem Klick auf die Bezeichnung der Adresse kann diese zur Bearbeitung aufgerufen werden.

| A <u>u</u> resse nach                                                   | schlagen *                                          | E                          | <u>ezeichnu</u>                         | ing *                                                             | Тур                   |                                                                                                    |              |  |  |
|-------------------------------------------------------------------------|-----------------------------------------------------|----------------------------|-----------------------------------------|-------------------------------------------------------------------|-----------------------|----------------------------------------------------------------------------------------------------|--------------|--|--|
|                                                                         |                                                     |                            |                                         | -                                                                 | Kund                  | Kunde                                                                                                 |              |  |  |
| <u>Anrede</u>                                                           |                                                     | <u>N</u>                   | <u>l</u> ame                            |                                                                   | Na <u>m</u> enszusatz |                                                                                                    |              |  |  |
|                                                                         |                                                     |                            |                                         |                                                                   |                       |                                                                                                    |              |  |  |
| Straße                                                                  |                                                     | — Р<br>Г                   | 'L <u>Z</u>                             |                                                                   | O <u>r</u> t          | O <u>r</u> t                                                                                          |              |  |  |
| elefon                                                                  |                                                     | I                          | elefax                                  |                                                                   | l<br>Mobil            | telefon                                                                                               |              |  |  |
|                                                                         |                                                     |                            |                                         |                                                                   |                       | -                                                                                                    |              |  |  |
| -Mail                                                                   |                                                     | A                          | dressgrup                               | pe                                                                | Ansp                  | rechpartner                                                                                           |              |  |  |
|                                                                         |                                                     |                            | Wohnungs                                | bau 💌                                                             |                       |                                                                                                    |              |  |  |
| <<br>Adres <u>s</u> e spe                                               | ichern                                              | N                          | e <u>u</u>                              | Zuordnung speid                                                   | hern                  | Zuordnung l <u>ö</u> schen                                                                            | <b>`</b>     |  |  |
| <<br>Adresse spe<br>usatzadressen                                       | ichern<br>Merkmale                                  | N                          | eu                                      | Zuordnung speid                                                   | hern                  | Zuordnung l <u>ö</u> schen                                                                            | <b>)</b>     |  |  |
| <<br>Adresse spe<br>usatzadressen<br>Bezeichnung                        | ichern<br>Merkmale                                  | N                          | e <u>u</u>                              | Zuordnung speid                                                   | hern                  | Zuordnung l <u>ö</u> schen<br>Name3                                                                   | <b>`</b>     |  |  |
| < Adresse spe<br>usatzadressen<br>Bezeichnung<br>Kunde<br>Versichung    | ichern<br>Merkmale<br>Kurzname<br>mareon<br>adler 1 | N<br>Typ<br>Kunde<br>Kunde | e <u>u</u><br>Name 1<br>An die<br>Firma | Zuordnung speid<br>Name2<br>Aareon Deutschland G<br>Anja Adler AG | mbH                   | Zuordnung l <u>ö</u> schen<br>Name3<br>Mareon Division<br>Wohnungsbaugesellschaf                      | ><br>]<br>ft |  |  |
| < Adresse spe<br>usatzadressen<br>Bezeichnung<br>Kunde<br>Versichung    | ichern<br>Merkmale<br>Kurzname<br>mareon<br>adler 1 | N<br>Typ<br>Kunde<br>Kunde | e <u>u</u><br>Name1<br>An die<br>Firma  | Zuordnung speid<br>Name2<br>Aareon Deutschland G<br>Anja Adler AG | mbH                   | Zuordnung l <u>ö</u> schen<br>Name3<br>Mareon Division<br>Wohnungsbaugesellschaf                      | ><br>]<br>ft |  |  |
| < Adresse spe<br>usatzadressen<br>Bezeichnung<br>Kunde<br>Versichung    | ichern<br>Merkmale<br>Kurzname<br>mareon<br>adler 1 | N<br>Typ<br>Kunde<br>Kunde | e <u>u</u><br>Name 1<br>An die<br>Firma | Zuordnung speid<br>Name2<br>Aareon Deutschland G<br>Anja Adler AG | mbH                   | Zuordnung l <u>ö</u> schen<br>Name3<br>Mareon Division<br>Wohnungsbaugesellschaf                      | ><br>]<br>ft |  |  |
| <<br>Adresse spe<br>usatzadressen<br>Bezeichnung<br>Kunde<br>Versichung | ichern<br>Merkmale<br>Kurzname<br>mareon<br>adler 1 | N<br>Typ<br>Kunde<br>Kunde | e <u>u</u><br>Name1<br>An die<br>Firma  | Zuordnung speid<br>Name2<br>Aareon Deutschland G<br>Anja Adler AG | mbH                   | Zuordnung l <u>ö</u> schen           Name3           Mareon Division           Wohnungsbaugesellschaf | ><br>        |  |  |

11. Über einen Klick auf Zuordnung löschen, kann die ausgewählte Zuordnung gelöscht werden.

| Adresse nach                                                            | schlagen *                                          |                       | Bezeichn                                 | ina *                                                               | Typ                     |                                                                              |   |  |
|-------------------------------------------------------------------------|-----------------------------------------------------|-----------------------|------------------------------------------|---------------------------------------------------------------------|-------------------------|------------------------------------------------------------------------------|---|--|
| adler 1                                                                 |                                                     |                       | Versichung                               | g <b>v</b>                                                          | Kunde                   | 2                                                                            |   |  |
| Anrede                                                                  |                                                     |                       | <u>N</u> ame                             |                                                                     |                         | Na <u>m</u> enszusatz                                                        |   |  |
| Firma                                                                   |                                                     |                       | Anja Adler                               | AG                                                                  | Wohnungsbaugesellschaft |                                                                              |   |  |
| Straße                                                                  |                                                     |                       | PL <u>Z</u>                              |                                                                     | Ort                     |                                                                              |   |  |
| Adalbertsteinweg 112                                                    |                                                     |                       | 52070                                    |                                                                     | Aache                   | en                                                                           |   |  |
| T <u>e</u> lefon                                                        |                                                     |                       | Telefa <u>x</u>                          |                                                                     | Mobilte                 | ele <u>f</u> on                                                              |   |  |
| +49 241 23304                                                           | 1                                                   |                       | +49 241 2                                | 3303                                                                | +49 1                   | 72 6445432                                                                   |   |  |
| E-Ma <u>i</u> l                                                         |                                                     |                       | Adressgrup                               | ppe                                                                 | Anspre                  | ech <u>p</u> artner                                                          |   |  |
| Anja.Adler@an                                                           | ija-adler-wohn                                      | ungsbi                | Wohnungs                                 | bau 💌                                                               |                         |                                                                              | • |  |
| <<br>Adresse spe                                                        | ichern                                              |                       | Ne <u>u</u>                              | Zuordnung speich                                                    | hern                    | Zuordnung l <u>ö</u> sche                                                    | n |  |
| <<br>Adresse spe<br>usatzadressen                                       | ichern                                              | I                     | Neu                                      | Zuordnung speich                                                    | hern                    | Zuordnung l <u>ö</u> sche                                                    | n |  |
| <     Adresse spe usatzadressen Bezeichnung Kondo                       | ichern<br>Merkmale                                  | Тур                   | Ne <u>u</u><br>Name 1                    | Zuordnung speich                                                    | hern                    | Zuordnung l <u>ö</u> scher<br>Name3                                          | n |  |
| <<br>Adresse spe<br>usatzadressen<br>Bezeichnung<br>Kunde<br>Versichung | ichern<br>Merkmale<br>Kurzname<br>mareon<br>adler 1 | Typ<br>Kunde<br>Kunde | Ne <u>u</u><br>Name 1<br>An die<br>Firma | Zuordnung speich<br>Name2<br>Aareon Deutschland Gn<br>Anja Adler AG | nern                    | Zuordnung l <u>ö</u> sche<br>Name3<br>Mareon Division<br>Wohnungsbaugesells  | n |  |
| <<br>Adresse spe<br>usatzadressen<br>Bezeichnung<br>Kunde<br>Versichung | ichern<br>Merkmale<br>Kurzname<br>mareon<br>adler 1 | Typ<br>Kunde<br>Kunde | Ne <u>u</u><br>Name 1<br>An die<br>Firma | Zuordnung speich<br>Name2<br>Aareon Deutschland Gr<br>Anja Adler AG | nern                    | Zuordnung l <u>ö</u> scher<br>Name3<br>Mareon Division<br>Wohnungsbaugesells | n |  |

12. Nach einem Klick auf Zuordnung löschen erscheint eine entsprechende Meldung.

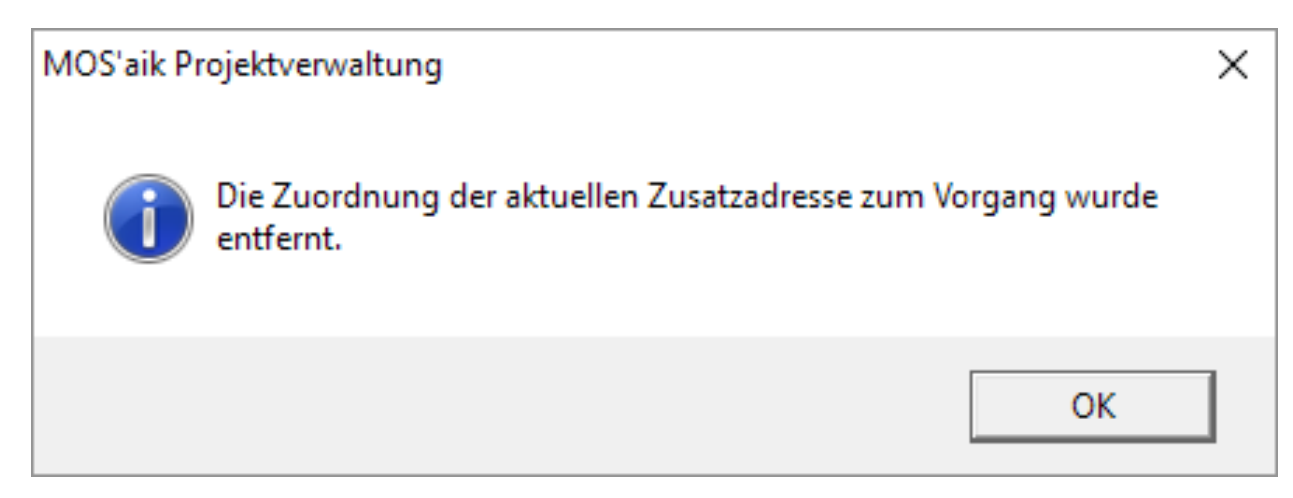

Alternativ kann mit einem Klick auf Neu eine weitere Adresse zum Vorgang zugeordnet werden.
 Es werden dann alle Felder geleert und zur neuen Erfassung freigegeben.

|                                                                          |                 |                   |                                |                 | _                     |                                                    |                   |  |
|--------------------------------------------------------------------------|-----------------|-------------------|--------------------------------|-----------------|-----------------------|----------------------------------------------------|-------------------|--|
| A <u>d</u> resse nach                                                    | schlagen *      | <u>E</u>          | ezeichnu                       | ung *           | Тур                   |                                                    |                   |  |
|                                                                          |                 |                   |                                | •               | Kunde                 |                                                    |                   |  |
| Anrede                                                                   |                 | h                 | lame                           |                 | Na <u>m</u> enszusatz |                                                    |                   |  |
| Straße                                                                   |                 |                   | 17                             |                 | Ort                   |                                                    |                   |  |
| <u>ju abe</u>                                                            |                 |                   |                                |                 |                       |                                                    |                   |  |
| elefon                                                                   |                 |                   | elefa <u>x</u>                 |                 | Mobili                | tele <u>f</u> on                                   |                   |  |
|                                                                          |                 |                   |                                |                 |                       |                                                    |                   |  |
| E-Ma <u>i</u> l                                                          |                 | A                 | dress <u>a</u> rup             | pe              | Anspr                 | rechpartner                                        |                   |  |
|                                                                          |                 |                   |                                | •               |                       |                                                    | -                 |  |
| <                                                                        | ichern          | N                 | eu                             | Zuordnung speid | hern                  | Zuordnung l <u>ö</u> s                             | ><br>chen         |  |
| <<br>Adresse spei<br>usatzadressen                                       | ichern .        | N                 | e <u>u</u>                     | Zuordnung speid | hern                  | Zuordnung l <u>ö</u> s                             | <b>&gt;</b>       |  |
| <ul> <li>✓</li> <li>Adresse spei</li> <li>usatzadressen</li> </ul>       | ichern (        | N                 | e <u>u</u>                     | Zuordnung speid | hern                  | Zuordnung l <u>ö</u> s                             | chen              |  |
| <<br>Adresse spe<br>usatzadressen<br>Bezeichnung<br>Kunde                | ichern          | N<br>Typ<br>Kunde | eu<br>Name 1<br>An die         | Zuordnung speid | hern                  | Zuordnung l <u>ö</u> s<br>Name3<br>Mareon Division | chen              |  |
| < <p>Adresse spelusatzadressen           Bezeichnung           Kunde</p> | ichern Merkmale | N<br>Typ<br>Kunde | e <u>u</u><br>Name 1<br>An die | Zuordnung speid | mbH                   | Zuordnung l <u>ö</u> s<br>Name3<br>Mareon Division | straße<br>Im Münc |  |

14. In der Registerkarte Merkmale werden die Merkmale des aktuellen Vorgangs angezeigt.

| espeicher | te Merkmale | <u>M</u> erkmal                |
|-----------|-------------|--------------------------------|
| Merkmal   | Wert        |                                |
| Kunde     | mareon      | Beschreibung                   |
|           |             |                                |
|           |             | Тур                            |
|           |             |                                |
|           |             | Wert                           |
|           |             |                                |
|           |             | Nachschlagen Speichern Löschen |
|           |             | Nachschlagen Speichern Löschen |

15. Wie im Eigenschaftendialog können die Merkmale hinzugefügt und entfernt werden.

| espeicher | te Merkmale | Merkmal                        |  |  |  |  |
|-----------|-------------|--------------------------------|--|--|--|--|
| Merkmal   | Wert        | Hobby                          |  |  |  |  |
| Kunde     | mareon      | Beschreibung                   |  |  |  |  |
|           |             | Enthält ein Hobby.             |  |  |  |  |
|           |             | Text                           |  |  |  |  |
|           |             | <u>W</u> ert<br>Arbeiten       |  |  |  |  |
|           |             | Nachschlagen Speichern Löschen |  |  |  |  |
|           |             | Nachschlagen Speichern Löschen |  |  |  |  |

## 2.2. Textmarken in Word Vorlage definieren

Über Microsoft Word können Textmarken über Einfügen | Textmarke eingefügt werden.

Zuvor ist die gewünschte Position der Textmarke in Word zu markieren.

Abbildung 2.3.

| DATEI          | START            | EINFÜGEN     | ENT          | WURF   | SEITENLAYO     | UT          | VERWEISE     | SEND     | UNGEN           | ÜBERPRÜFEN | ANSICHT     |                  |      |           |             |
|----------------|------------------|--------------|--------------|--------|----------------|-------------|--------------|----------|-----------------|------------|-------------|------------------|------|-----------|-------------|
| -              |                  |              |              |        |                | $\bigcirc$  |              |          | 0               | 崔 Store    | W           |                  |      |           | <u> </u>    |
| Deckblatt<br>* | Leere S<br>Seite | eitenumbruch | Tabelle<br>* | Bilder | Onlinegrafiken | Former<br>+ | n SmartArt I | Diagramm | Screenshot<br>* | Meine Apps | 🛫 Wikipedia | Online-<br>video | Link | Textmarke | Querverweis |
|                | Seiten           | 1            | Tabellen     |        |                | Illust      | rationen     |          |                 | Add-       | ns          | Medien           |      | Link      |             |

Es öffnet sich ein Dialog, in welchem die einzufügende Textmarke benannt werden muss.

Abbildung 2.4.

| Textmarke                                        | ? ×                 |
|--------------------------------------------------|---------------------|
| Textmarkenname:                                  |                     |
| Straße                                           | Hin <u>z</u> ufügen |
| ^                                                | Löschen             |
|                                                  | Gehe zu             |
|                                                  |                     |
|                                                  |                     |
| ~                                                |                     |
| Sortieren nach: <ul> <li><u>N</u>amen</li> </ul> |                     |
| () <u>O</u> rt                                   |                     |
| Ausgeblendete Textmarken                         |                     |
|                                                  | Abbrechen           |

Mit einem Klick auf <u>Hinzufügen</u> wird die Textmarke im Word Dokument hinterlegt. Die hinterlegten Textmarken werden nach dem Hinzufügen im Arbeitsblatt angezeigt.

Abbildung 2.5.

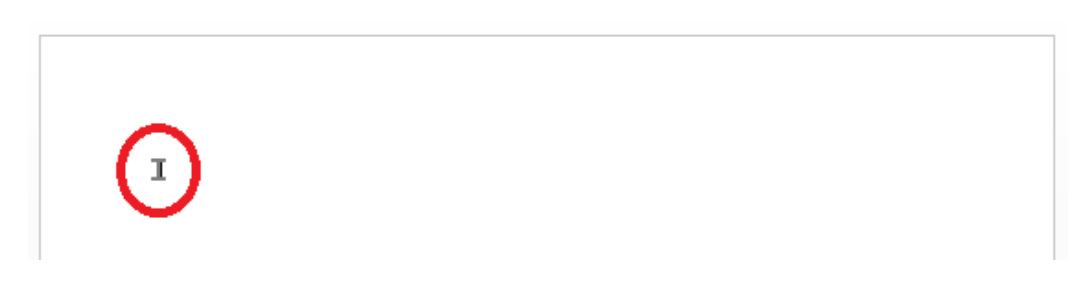

Ist die Textmarke nicht sichtbar, kann in Microsoft Word die Option unter Enweitert Register Datei Optionen Erweitert Register "Dokumentinhalt anzeigen" Textmarken anzeigen aktiviert werden.

# 2.3. Einstellungen

#### 2.3.1. Word

Um Benutzervorlagen verwenden zu können, muss der Pfad in Word einzustellen werden. Unter <u>Datei</u> <u>Datei</u> <u>Optionen</u> <u>Erweitert</u> <u>Allgemein</u> <u>Dateispeicherorte...</u> <u>Benutzervorlag</u> <u>uss</u> der Pfad für die Benutzervorlagen eingestellt werden.

#### Abbildung 2.6. Dateispeicherorte Word

| Dateispeicherorte                                                                                                    |                                                                                                    |    | ?      | ×   |
|----------------------------------------------------------------------------------------------------|----------------------------------------------------------------------------------------------------|----|--------|-----|
| Dateispeicherorte                                                                                                    |                                                                                                    |    |        |     |
|                                                                                                    |                                                                                                    |    |        |     |
| Dateitypen: Speicherort:                                                                                                    |                                                                                                    |    |        |     |
| Dokumente C:\Users\Drozdz.<br>Bilder                                                                                                    | MOSER\Documents                                                                                                    |    |        |     |
| Benutzervorlagen       C\\Roaming\M         Arbeitsgruppenvorlagen       C\\Roaming\M         AutoWiederherstellen-Dateien       C.\\Roaming\M         Tools       D:\Office2016\Of         AutoStart       C:\\Microsoft\V         Der Standardspeicherort wird als vertrauenswürdige Q         Sollten Sie den Speicherort ändern, vergewissern Sie si         Speicherort sicher ist. | icrosoft\Templates<br>icrosoft\Templates<br>icrosoft\Word<br>fice16<br>/ord\STARTUP<br>Ä <u>n</u> dern<br>uelle behandelt.<br>ch, dass der neue |    |        |     |
|                                                                                                    |                                                                                                    | ОК | Schlie | ßen |

#### 2.3.2. Mosaik

In Arbeitsblatt Module | Dokumente | Voreinstellungen kann ebenfalls ein Pfad für die Verwendung von Vorlagedateien (Word-Templates) eingestellt werden. Hier muss der Pfad einmalig in MOS'aik eingestellt werden.

Mit dem Schalter Vorlagedateien aus Wordeinstellungen verwendenkann entschieden werden, ob der eingestellte Pfad der Benutzervorlagen in Word ausgelesen werden sollen. Dies dient dazu neben einem gemeinsamen genutzten Ordner, einen lokalen Ordner auszuwählen und somit auch eigene Wordvorlagen verwenden zu können.

| 🌡 MOS aik Projektverwaltung (Firma Muster AG) — 🗆 X |                                                                             |                                              |  |  |  |  |  |  |  |  |  |  |
|-----------------------------------------------------|-----------------------------------------------------------------------------|----------------------------------------------|--|--|--|--|--|--|--|--|--|--|
| Datei Bearbeiten Ansicht E                          | Datei Bearbeiten Ansicht Einfügen Format Projekt Datensatz Extras ?         |                                              |  |  |  |  |  |  |  |  |  |  |
| 1 🐸 🖨 🖂 🔍 🖓 🖻                                       | 【 ☞ 局 ⊠ 風   ※ № 龍 ×   ∽ ~   ↑ ↓   ▲ 図   約 計   ↑ ♯ s ө z   % ⊞ ७   置   ♣ 台 台 |                                              |  |  |  |  |  |  |  |  |  |  |
| module   dokumente   voreinstellungen               |                                                                             |                                              |  |  |  |  |  |  |  |  |  |  |
| 🚊 Navigation 🛛 📮 🗙                                  | Home: Startseite Dokumente:                                                 | Voreinstellungen ×                           |  |  |  |  |  |  |  |  |  |  |
| Dokumente                                           | Voreinstellungen *                                                          | Word                                         |  |  |  |  |  |  |  |  |  |  |
| <u>₹</u>                                            | Nachschlagen* F5                                                            | Vorlagedateien * C:\temp                     |  |  |  |  |  |  |  |  |  |  |
| Dokumente zu Vorgängen                              | specielli 17                                                                | Vorlagedateien aus Wordeinstellung verwenden |  |  |  |  |  |  |  |  |  |  |
|                                                     |                                                                             |                                              |  |  |  |  |  |  |  |  |  |  |
| Alle Textmarken                                     |                                                                             |                                              |  |  |  |  |  |  |  |  |  |  |
| Regie                                               |                                                                             |                                              |  |  |  |  |  |  |  |  |  |  |
|                                                     |                                                                             |                                              |  |  |  |  |  |  |  |  |  |  |
| S Voreinstellungen                                  |                                                                             |                                              |  |  |  |  |  |  |  |  |  |  |
| Logis                                               |                                                                             |                                              |  |  |  |  |  |  |  |  |  |  |
| m                                                   |                                                                             |                                              |  |  |  |  |  |  |  |  |  |  |
| temet                                               |                                                                             |                                              |  |  |  |  |  |  |  |  |  |  |
| Subur                                               |                                                                             |                                              |  |  |  |  |  |  |  |  |  |  |
| iten                                                |                                                                             |                                              |  |  |  |  |  |  |  |  |  |  |
| oarbe                                               |                                                                             |                                              |  |  |  |  |  |  |  |  |  |  |
| 08                                                  |                                                                             |                                              |  |  |  |  |  |  |  |  |  |  |
| tunge                                               |                                                                             |                                              |  |  |  |  |  |  |  |  |  |  |
| Auswei                                              |                                                                             |                                              |  |  |  |  |  |  |  |  |  |  |
|                                                     |                                                                             |                                              |  |  |  |  |  |  |  |  |  |  |
| mmda                                                |                                                                             |                                              |  |  |  |  |  |  |  |  |  |  |
| , a                                                 |                                                                             |                                              |  |  |  |  |  |  |  |  |  |  |
| Andule                                              |                                                                             |                                              |  |  |  |  |  |  |  |  |  |  |
|                                                     |                                                                             |                                              |  |  |  |  |  |  |  |  |  |  |

Abbildung 2.7. Module | Dokumente | Voreinstellungen

# Kapitel 3. Definition der Textmarken zu einer Word-Vorlage

Die Definition der Textmarken erfolgt über den Aufruf des Arbeitsblatts Dokumente | Dokumente | Alle Textmarken.

Es wird eine Liste aller Textmarken angezeigt. Zur Bearbeitung kann eine Textmarke ausgewählt bzw. eine neue angelegt werden.

| đ           | MOS'aik Projektve              | erwaltung (Firma Mu      | ster AG)      |                                                                  |                           |                               |              |       | – 🗆 ×                  |
|-------------|--------------------------------|--------------------------|---------------|------------------------------------------------------------------|---------------------------|-------------------------------|--------------|-------|------------------------|
| <u>D</u> at | ei <u>B</u> earbeiten <u>A</u> | Ansicht <u>E</u> infügen | Eormat Pro    | ekt Da <u>t</u> ensatz E <u>x</u> tras <u>?</u>                  | 1                         |                               |              |       |                        |
|             | ≝ <i>⊜</i> 20 La.              | 3 @ @ X                  | 10 CI 🕈       | + 1 🖳 🖄 💱 🕯                                                      | T # S A Z   % ∰ €ŧ        | × 1 1 1 1                     |              |       |                        |
| C           | ] dokum                        | ente   doku              | mente         | alle textmarker                                                  | 1                         |                               |              |       |                        |
| C           | Navigat 4 ×                    | Home: Startseite         | Dokumente: Al | e Textmarken 🗙                                                   |                           |                               |              |       |                        |
| eme         | Dokumente                      | Alle Textmarken          | - (2)         | Name                                                             | Kurztext                  | Beschreibung                  | Ausgeblendet | Mobil | WordVorlage            |
| AII         |                                | Neu                      | F8 -          | <ul> <li>Anlage Textmarke</li> <li>Vorgangs Textmarke</li> </ul> | Textmarke für die Anlage  | Textmarke für eine Anlage     |              | H     | Anlage lextmarke.dotm  |
| ekte        | Vola umanta zu V               | Bearbeiten               | F4            | torgange romanante                                               | Tokananto lai den Volgang | Totaliante la concert torgang |              | _     | reigangereinantereetin |
| Pro         |                                | Drucken                  | F9 -          |                                                                  |                           |                               |              |       |                        |
| vice        | . 😽                            | Suchen                   | -             |                                                                  |                           |                               |              |       |                        |
| Ser         | Alle Textmarken                | V V                      | ¥ ¥ _         |                                                                  |                           |                               |              |       |                        |
| Regie       |                                | Direkt bearbeiter        |               |                                                                  |                           |                               |              |       |                        |
| - S         |                                |                          | _             |                                                                  |                           |                               |              |       |                        |
| Xax         |                                |                          | -             |                                                                  |                           |                               |              |       |                        |
| distik      |                                |                          |               |                                                                  |                           |                               |              |       |                        |
| 2           |                                |                          | -             |                                                                  |                           |                               |              |       |                        |
| hmer        |                                |                          |               |                                                                  |                           |                               |              |       |                        |
| terne       |                                |                          | -             |                                                                  |                           |                               |              |       |                        |
| Subur       |                                |                          |               |                                                                  |                           |                               |              |       |                        |
| 5           |                                |                          | -             |                                                                  |                           |                               |              |       |                        |
| arbeit      |                                |                          |               |                                                                  |                           |                               |              |       |                        |
| Büroz       |                                |                          | -             |                                                                  |                           |                               |              |       |                        |
| E           |                                |                          | -             |                                                                  |                           |                               |              |       |                        |
| rtun        |                                |                          |               |                                                                  |                           |                               |              |       |                        |
| MSNG        |                                |                          | -             |                                                                  |                           |                               |              |       |                        |
| 5           |                                |                          |               |                                                                  |                           |                               |              |       |                        |
| mdat        |                                |                          | -             |                                                                  |                           |                               |              |       |                        |
| Stam        |                                |                          |               |                                                                  |                           |                               |              |       |                        |
| 믵           |                                |                          | -             |                                                                  |                           |                               |              |       |                        |
| ame         |                                |                          | Ē             |                                                                  |                           | +                             |              |       | •                      |
| 8           |                                |                          | ]             | A Datensatz 1 von 2 gelese                                       | enen                      |                               |              |       | H                      |

Abbildung 3.1. Dokumente | Dokumente | Alle Textmarken

## 3.1. Textmarken bearbeiten

Das Arbeitsblatt Dokumente | Dokumente | Voreinstellung Textmarken beinhaltet die Definition der Vorlage sowie deren Textmarken in MOS'aik.

Abbildung 3.2. Dokumente | Dokumente | Voreinstellung Textmarken

| MOS'aik Projektverwaltung (Firm                       | ma Muster AG)       |              |                  |                       |                             |                       |                |                |                                  |          |               |                  | -               | 0       |
|-------------------------------------------------------|---------------------|--------------|------------------|-----------------------|-----------------------------|-----------------------|----------------|----------------|----------------------------------|----------|---------------|------------------|-----------------|---------|
| atei <u>B</u> earbeiten <u>A</u> nsicht <u>E</u> infü | igen Eormat Proje   | kt Datensatz | Egtras 2         |                       |                             |                       |                |                |                                  |          |               |                  |                 |         |
| ) 🚅   🗇 🖉 🖪   👗 🐚 💼                                   | XDON                | * 2 🕺        |                  | # S A Z 7             | 4 월 69   🌿   🔒              | 🔬 🌢 📬 🎟               |                |                |                                  |          |               |                  |                 |         |
| dokumente I d                                         | okumente l          | voreinst     | ellung text      | tmarken               |                             |                       |                |                |                                  |          |               |                  |                 |         |
|                                                       | okumente j          | voremse      | enting text      | cinarken              |                             |                       |                |                |                                  |          |               |                  |                 |         |
| Navigation P                                          | × /Home: Startseite | Dokumente:   | Ale Textnarken × | Dokumente: Voreinste  | lungen & Textmarken ()      | (organgs Textmarke) × |                |                |                                  |          |               |                  |                 |         |
| Dokumente                                             | Textmarken          |              | Textmarke        |                       |                             |                       |                |                |                                  |          | No.           | handene          | Word-Vorlager   |         |
| 1                                                     | Contract            |              | - Textinorne     |                       |                             |                       |                |                |                                  |          |               | nonociic         | nord ronogen    |         |
|                                                       | Neu                 | FB           | Vorlage *        | VorgangsTextmarke.do  | tn                          |                       |                |                |                                  |          |               |                  | Word-Textmark   | æ       |
| Dokumente zu Vorgängen                                | Duplizieren         | Strg+F8      | Market B         | Nela                  |                             |                       |                |                |                                  |          | An            | Anlage<br>Name 1 |                 |         |
|                                                       |                     |              | Ausgeblendet *   | Nein                  |                             |                       |                |                |                                  |          | Nar           | ne2              |                 |         |
| 8                                                     | Bearbeiten          | ۲            | Kurztext         |                       |                             |                       |                |                |                                  |          | Nar           | ne3              |                 |         |
| Alle Textmarken                                       | Nachschlagen        | • F5         | Beschreibung     |                       |                             |                       |                |                |                                  |          | Ort           |                  |                 |         |
|                                                       | Speichern           | F7           |                  |                       |                             |                       |                |                |                                  |          | PLZ           |                  |                 |         |
|                                                       | Löschen             | F6           | 📔 Datenbank      | inhalte auswählen     |                             |                       |                |                |                                  |          | Str           | s8e              |                 |         |
|                                                       | Wert löschen        |              |                  | -                     |                             |                       |                |                |                                  |          |               |                  |                 |         |
|                                                       | Word-Textmarke      | n übertragen | Adressat         | <u>1</u>              | <ul> <li>Vorgang</li> </ul> |                       |                |                |                                  |          |               |                  |                 |         |
|                                                       |                     |              | Anlage           | I                     |                             |                       |                |                |                                  |          |               |                  |                 |         |
|                                                       |                     |              | Zusatzadresse    |                       |                             |                       |                |                |                                  | •        |               |                  |                 |         |
|                                                       |                     |              |                  |                       |                             |                       |                |                |                                  |          |               |                  |                 |         |
|                                                       |                     |              | Anlage aus d     | lem Vorgang entnehmen |                             |                       |                |                |                                  |          |               |                  |                 |         |
|                                                       |                     |              | Deritionen       |                       |                             |                       |                |                |                                  |          |               |                  |                 |         |
|                                                       |                     |              |                  | Annual la             | Annalas                     | C                     | C              | Colden Manage  | West                             | Detector | Detectories   | DB-14            | . Aussenhlandel | Courses |
|                                                       |                     |              | Name 1           | Name                  | Alizeige                    | Gruppensortierung     | Word-Textmarke | relasorderalig | (P7 Properties(Name 11 Value)    | String   | Datennerkunit | Plicit           | Ausgebiender    | Gespern |
|                                                       |                     |              | Name 2           | Name                  | 2                           | 1                     | Word-Textmarke | 2              | (PZ.Properties(Name2), Value)    | String   |               |                  |                 |         |
|                                                       |                     |              | Name3            | Name                  | 3                           | 1                     | Word-Textmarke | 3              | (PZ.Properties(Name3).Value)     | String   |               | 0                | 0               |         |
|                                                       |                     |              | Ort              | Ort                   |                             | 1                     | Word-Textmarke | 4              | (PZ.Properties('Ort').Value}     | String   |               |                  |                 |         |
|                                                       |                     |              | PLZ              | PLZ                   |                             | 1                     | Word-Textmarke | 5              | (PZ.Properties(PLZ').Value)      | String   |               |                  |                 |         |
|                                                       |                     |              | Straße           | Straß                 | e                           | 1                     | Word-Textmarke | 6              | (PZ.Properties('Straße').Value)  | String   |               |                  |                 |         |
|                                                       |                     |              | Anlage           | Anlag                 | e                           | 1                     | Word-Textmarke | 7              | (PZ.System.Properties(Beschreibu | String   |               |                  |                 |         |
|                                                       |                     |              | *                |                       |                             |                       |                |                |                                  |          |               |                  |                 |         |

Name\*

Es ist ein eindeutiger Name zu vergeben. Wir empfehlen, den Namen identisch zum Namen der entsprechenden Word-Vorlage zu vergeben.

Vorlage\*

Im Feld Vorlage\* wird eine vorher erstellte Word-Vorlage ausgewählt.

• Mobil\* und Ausgeblendet\*

Die Felder Mobil\* und Ausgeblendet\* dienen einer evtl. später anzubindenden mobilen Lösung und können mit "Nein" eingestellt bleiben.

# 3.2. Vorhandene Word-Vorlage

Nachdem eine Word-Vorlage ausgewählt worden ist, werden die in der Word-Vorlage vorhanden Textmarken in die Übersichtsliste rechts geladen.

| MOS'aik Projektverwaltung (Firma M                                                                             | uster AG)                   |                                                                                                    | - ø ×                    |
|----------------------------------------------------------------------------------------------------|-----------------------------|----------------------------------------------------------------------------------------------------|--------------------------|
| Datei Bearbeiten Ansicht Einfügen<br>🗅 📭 🖉 🖉 🖓 🖓 🖓 😵 🕅                                                         | Format Projekt Datensatz    |                                                                                                    |                          |
| O dokumente i dok                                                                                              | umente l voreinst           |                                                                                                    |                          |
|                                                                                                    | umence i voremso            | enung textilarken                                                                                                    |                          |
| E Navigation 9 X                                                                                               | Home: Startseite 2018.00001 | L Auftrag (narean) X/ Home: Handbuch X/ Dolumente: Dolumente: au Vorgängen X/ Dolumente: Alle Testmarken X/ Dolumente: Voreinstellungen & Testmarken X |                          |
| Dokumente                                                                                                    | Textmarken 🕑                | 2 Tostmarke                                                                                                    | Vorhandene Word-Vorlagen |
| 🧉 🧳                                                                                                    | Suchen F3<br>Neu F8         | Nerre* Vorgengi Techneke<br>Vorgengi Techneke Margengi Antonia John                                                                                    | Word-Textmarke           |
| Dokumente zu Vorglingen                                                                                        | Duplizieren Strg+F8         | Mobil * Nen                                                                                                    | Name 1                   |
| a 🚽                                                                                                    | Bearbeiten 🔹                | Acagebindt Then<br>Kurzect                                                                                                    | Name2<br>Name3           |
| Alle Textnarken                                                                                                | Nachschlagen* #5            | Seidneburg                                                                                                    | Ort                      |
| un de la companya de la companya de la companya de la companya de la companya de la companya de la companya de | Speichern F7                |                                                                                                    | PLZ<br>Straße            |
| Con the                                                                                                    | Wert löschen                | Datenbankinhalte ausvehlen                                                                                                    |                          |
| 2                                                                                                    | Word-Textmarken übertragen  | Adresst Vorgang                                                                                                    |                          |
| 10 cm                                                                                                    |                             | Ango                                                                                                    |                          |
| 1 NOV 1                                                                                                    |                             |                                                                                                    |                          |
|                                                                                                    |                             | Arlage aus dem Vorgang entrehnen                                                                                                    |                          |
| nd life                                                                                                    |                             | P Positionen                                                                                                    |                          |
| 233                                                                                                    |                             | Textmarke Anzeige Gruppensortierung Gruppe Feldsortierung Wert Datenherkunft Pflicht Ausgeblendet Gesperrt                                             |                          |
| ş                                                                                                    |                             |                                                                                                    |                          |
|                                                                                                    |                             |                                                                                                    |                          |
| 8                                                                                                    |                             |                                                                                                    |                          |
|                                                                                                    |                             |                                                                                                    |                          |
|                                                                                                    |                             |                                                                                                    |                          |
|                                                                                                    |                             |                                                                                                    |                          |
|                                                                                                    |                             |                                                                                                    |                          |
|                                                                                                    |                             |                                                                                                    |                          |
|                                                                                                    |                             |                                                                                                    |                          |
|                                                                                                    |                             |                                                                                                    |                          |
|                                                                                                    |                             |                                                                                                    |                          |
|                                                                                                    |                             |                                                                                                    |                          |
|                                                                                                    |                             |                                                                                                    |                          |
|                                                                                                    |                             |                                                                                                    |                          |
|                                                                                                    |                             |                                                                                                    |                          |
|                                                                                                    |                             |                                                                                                    |                          |
|                                                                                                    |                             |                                                                                                    |                          |
|                                                                                                    |                             |                                                                                                    |                          |
|                                                                                                    |                             |                                                                                                    |                          |
|                                                                                                    |                             |                                                                                                    |                          |

Abbildung 3.3. Dokumente | Dokumente | Voreinstellung Textmarken

Mit einem Klick auf den Link Word-Textmarken übertragen, werden alle Textmarken in die Positionen übertragen. Die erstmalig übertragenen Textmarken erhalten eine Standardgruppe. In den Positionen können nun weitere Einstellungen vorgenommen werden.

Abbildung 3.4. Positionen Dokumente | Dokumente | Voreinstellung Textmarken

| 🔑 Posi | itionen   |         |                   |                |                |      |          |               |         |              |          |
|--------|-----------|---------|-------------------|----------------|----------------|------|----------|---------------|---------|--------------|----------|
|        | Textmarke | Anzeige | Gruppensortierung | Gruppe         | Feldsortierung | Wert | Datentyp | Datenherkunft | Pflicht | Ausgeblendet | Gesperrt |
| Ania   | ge        | Anlage  |                   | Word-Textmarke |                |      | String   |               |         |              |          |
| Nam    | e1        | Name 1  |                   | Word-Textmarke |                |      | String   |               |         |              |          |
| Nam    | e2        | Name2   |                   | Word-Textmarke |                |      | String   |               |         |              |          |
| Nam    | e3        | Name3   |                   | Word-Textmarke |                |      | String   |               |         |              |          |
| Ort    |           | Ort     |                   | Word-Textmarke |                |      | String   |               |         |              |          |
| PLZ    |           | PLZ     |                   | Word-Textmarke |                |      | String   |               |         |              |          |
| Stra   | ße        | Straße  |                   | Word-Textmarke |                |      | String   |               |         | 0            |          |
| *      |           |         |                   |                |                |      |          |               |         |              |          |
|        |           |         |                   |                |                |      |          |               |         |              |          |

# 3.3. Positionen & Datenbankinhalte auswählen

Hier werden die einzelnen Textmarken definiert und können mit Werten gefüllt werden. Hier kann zunächst die Anzeige, Gruppensortierung, Gruppe und Feldsortierung beliebig geändert werden.

Über den Bereich Datenbankinhalte auswählen können die Werte der Textmarken gefüllt werden. Hier kann bestimmt werden, welche Information aus dem Vorgang oder Anlage entnommen werden soll. Mit einem Klick

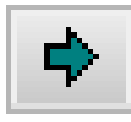

wird der Wert in der ausgewählten Textmarke gefüllt.

Abbildung 3.5. Datenbankinhalt Dokumente | Dokumente | Voreinstellung Textmarken

| 📁 Datenbanki  | inhalte auswählen      |     |   |
|---------------|------------------------|-----|---|
| Adressat      | Vorgang Name 1         | • • |   |
| Anlage        |                        | - + |   |
| Zusatzadresse |                        | - + |   |
| Anlage aus d  | dem Vorgang entrelimen |     | ĺ |

Abbildung 3.6. Positionen Dokumente | Dokumente | Voreinstellung Textmarken

| ٢ | Positionen |         |                   |                |                |                                |          |               |         |              |          |
|---|------------|---------|-------------------|----------------|----------------|--------------------------------|----------|---------------|---------|--------------|----------|
|   | Textmarke  | Anzeige | Gruppensortierung | Gruppe         | Feldsortierung | Wert                           | Datentyp | Datenherkunft | Pflicht | Ausgeblendet | Gesperrt |
| ▶ | Name1      | Name 1  | 1                 | Word-Textmarke | 1              | {PZ.Properties('Name1').Value} | String   |               |         |              |          |
|   | Name2      | Name2   | 1                 | Word-Textmarke | 2              |                                | String   |               |         |              |          |
|   | Name3      | Name3   | 1                 | Word-Textmarke | 3              |                                | String   |               |         |              |          |
|   | Ort        | Ort     | 1                 | Word-Textmarke | 4              |                                | String   |               |         |              |          |
|   | PLZ        | PLZ     | 1                 | Word-Textmarke | 5              |                                | String   |               |         |              |          |
| Г | Straße     | Straße  | 1                 | Word-Textmarke | 6              |                                | String   |               |         |              |          |
|   | Anlage     | Anlage  | 1                 | Word-Textmarke | 7              |                                | String   |               |         |              |          |
| * | *          |         |                   |                |                |                                |          |               |         |              |          |
|   |            |         |                   |                |                |                                |          |               |         |              |          |

#### • Spalte "Textmarke"

auf das Symbol

Name der Word-Vorlagen Textmarke. Dieser Name muss identisch, dem Namen der Textmarke in Word sein, da sonst nicht die richtige Textmarke gefunden werden kann.

#### • Spalte "Anzeige"

Enthält die Beschreibung, mit der die Textmarke im Arbeitsblatt Dokumente | Dokumente | Dokumente zu Vorgängen angezeigt wird.

#### • Spalten "Gruppe", "Gruppensortierung", "Feldsortierung"

Diese drei Spalten dienen der Sortierung der Textmarken in der Anzeige des Arbeitsblatts Dokumente | Dokumente | Dokumente zu Vorgängen.

• Spalten Wert

Hier wird wahlweise ein fester Text oder ein Wert per MOS'aik-Objekthierarchie (Datenbankinhalte auswählen) hinterlegt.

Mit dem Tag *PZ* können Sie auf den jeweiligen Vorgang zugreifen. Im Bild sehen Sie den Zugriff auf die Anlage des Vorgangs.

Abbildung 3.7.

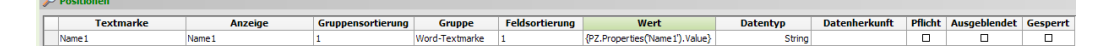

Mit dem Tag *PJ* können Sie auf das jeweilige Projekt oder eine Anlage zugreifen.

Abbildung 3.8.

| 3 | Positionen |         |                   |                |                |                                       |          |               |         |              |          |
|---|------------|---------|-------------------|----------------|----------------|---------------------------------------|----------|---------------|---------|--------------|----------|
| ſ | Textmarke  | Anzeige | Gruppensortierung | Gruppe         | Feldsortierung | Wert                                  | Datentyp | Datenherkunft | Pflicht | Ausgeblendet | Gesperrt |
|   | Anlage     | Anlage  | 1                 | Word-Textmarke | 7              | {PJ.Properties('Beschreibung').Value} | String   |               |         |              |          |
| 1 | *          |         |                   |                |                |                                       |          |               |         |              |          |

#### Spalte Datentyp

Auswahl aus dieser Liste.

Abbildung 3.9.

# Nachschlagen

String

Datum Ja/Nein Ganzzahl (Byte) Ganzzahl (Integer) Ganzzahl (Long) Fließkommazahl (einfache Genauigkeit) Fließkommazahl (hohe Genauigkeit) Währung (einfache Genauigkeit) Währung (hohe Genauigkeit) Dateipfad

### Spalte Datenherkunft

In dieser Spalte kann eine Auswahl hinterlegt werden, z.B. Ja/Nein.

Spalte Pflicht

Textmarken mit Pflichteingabe werden in der Anzeige des Arbeitsblatts Dokumente | Dokumente | Dokumente zu Vorgängen mit \*\* gekennzeichnet.

Spalte Ausgeblendet

Textmarken mit Kennzeichen "Ausgeblendet" werden in der Anzeige des Arbeitsblatts Dokumente | Dokumente | Dokumente zu Vorgängen nicht berücksichtigt.

Spalte Gesperrt

Textmarken mit Kennzeichen "Gesperrt" werden in der Anzeige des Arbeitsblatts Dokumente | Dokumente | Dokumente zu Vorgängen sowie beim Drucken nicht berücksichtigt.

# Kapitel 4. Vorgangsdokumente erzeugen

Die Erstellung eines neuen Vorgangsdokuments erfolgt über das Arbeitsblatt Dokumente | Dokumente | Dokumente zu Vorgängen.

Hier kann ein Vorgang, ein Projekt oder eine Anlage ausgewählt werden. Die hinterlegten Textmarken werden mit den entsprechenden Inhalten (vorab, ggf. zur Kontrolle) angezeigt.

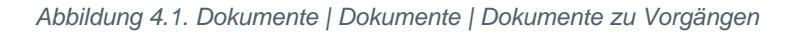

| MOS'aik Projektverwaltung (Firma<br>Datei Bearbeiten Ansicht Finfüng | n Muster AG)<br>en Format Projekt Datensatz | Extras ?              |                       |                     |                      | - | ×     |
|----------------------------------------------------------------------|---------------------------------------------|-----------------------|-----------------------|---------------------|----------------------|---|-------|
|                                                                      | X   ∽ ⇔   <b>↑ ↓</b>   <b>./ №</b> [        |                       | # S A Z %             | 6 11.1 €\$ 📡        | 🖞 🖞 着 🍽 🏢            |   |       |
| O dokumente   do                                                     | kumente   dokume                            | nte zu vorg           | ängen                 |                     |                      |   |       |
| ⊆ Navigation ₽ 🗙                                                     | Home: Startseite Dokumente:                 | Dokumente zu Vorgän   | gen X                 |                     |                      |   |       |
| Dokumente                                                            | Vorgangsdokumente 🔺                         | 🔮 Projektakte         | / Vorgang             |                     |                      |   |       |
|                                                                      | Nachschlagen * F5                           | Projektakte *         | 2018.00001            |                     |                      |   |       |
| Dokumente zu Vorgängen                                               | Speichern und Erzeugen F7                   | Anlage *<br>Vorgang * | 1. Arbeitszettel 19.1 | 2.2018 (adler)      | Belegnummer AZ180001 |   |       |
|                                                                      |                                             | Textmarken            | -Vorlage              |                     |                      |   |       |
| Alle Textmarken                                                      |                                             | Name *                | Vorgangs Textmarke    | 1                   |                      |   |       |
| ten                                                                  |                                             | 🔎 Positionen          |                       |                     |                      |   |       |
| parbe                                                                |                                             | Textr                 | narkenposition        |                     | Wert                 |   |       |
| BQ                                                                   |                                             | Word-Textma           | rke                   | Eirma               |                      |   | <br>_ |
| den                                                                  |                                             | Name1                 |                       | Anja Adler AG       |                      |   |       |
| artın                                                                |                                             | Name3                 |                       | Wohnungsbauges      | sellschaft           |   |       |
| MSIT                                                                 |                                             | Ort                   |                       | Aachen              |                      |   | <br>_ |
| 4                                                                    |                                             | PLZ<br>Straße         |                       | Adalbertsteinweg    | 112                  |   |       |
| date                                                                 |                                             | Anlage                |                       | Beispiel einer Ölhe | eizung               |   |       |
| amme                                                                 |                                             |                       |                       |                     |                      |   |       |
|                                                                      |                                             |                       |                       |                     |                      |   |       |
| lente                                                                |                                             |                       |                       |                     |                      |   |       |
| okun                                                                 |                                             |                       |                       |                     |                      |   |       |
| <u>e</u>                                                             |                                             |                       |                       |                     |                      |   |       |
|                                                                      |                                             |                       |                       |                     |                      |   |       |
|                                                                      |                                             |                       |                       |                     |                      |   |       |
|                                                                      |                                             |                       |                       |                     |                      |   |       |
|                                                                      |                                             |                       |                       |                     |                      |   |       |
|                                                                      |                                             |                       |                       |                     |                      |   |       |
|                                                                      |                                             |                       |                       |                     |                      |   |       |
|                                                                      |                                             |                       |                       |                     |                      |   |       |
|                                                                      |                                             |                       |                       |                     |                      |   |       |
|                                                                      |                                             |                       |                       |                     |                      |   |       |

• Speichern und Erzeugen

Es werden die Inhalte der Textmarken gespeichert und das Word-Dokument erzeugt werden.

Speichern und Erzeugen

Es werden die Inhalte der Textmarken gespeichert und das Word-Dokument erzeugt werden.

Projektakte\*

Im Feld Projektakte kann man das gewünschte Projekt auswählen.

Anlage\*

Im Feld Anlage wird die gewünschte Anlage ausgewählt. (Hierbei ist zu beachten, dass eine Anlage nicht in Kombination mit einem Projekt oder Vorgang auswählbar ist.)

Vorgang\*

Im Feld Vorgang kann der gewünschte Vorgang ausgewählt werden.

Belegnummer

Im Feld Belegnummer wird die vorhandene Vorgangsbelegnummer angezeigt.

Textmarken-Vorlage

Im Feld Textmarken-Vorlage wird die gewünschte Textmarken-Vorlage ausgewählt.

#### Positionen

In den Positionen wird die zuvor angelegte und ausgewählte Textmarke ausgegeben. In dieser Tabelle können die zu druckenden Werte angesehen und verändert werden.

Abbildung 4.2. Positionen Dokumente | Dokumente | Dokumente zu Vorgängen

| Indiana     Interview       Name1     Firma       Name2     Anja Adler AG       Name3     Wohnungsbaugesellschaft       Ort     Aachen       PLZ     52070       Straße     Adalbertsteinweg 112       Anlage     Beispiel einer Ölheizung | Textmarkenposition | Wert                     |  |
|----------------------------------------------------------------------------------------------------|--------------------|--------------------------|--|
| Name1       Firma         Name2       Anja Adler AG         Name3       Wohnungsbaugesellschaft         Ort       Aachen         PLZ       S2070         Straße       Adalbertsteinweg 112         Anlage       Beispiel einer Ölheizung   | Word-Textmarke     |                          |  |
| Name2       Anja Adler AG         Name3       Wohnungsbaugesellschaft         Ort       Aachen         PLZ       52070         Straße       Adalbertsteinweg 112         Anlage       Beispiel einer Ölheizung                             | Name1              | Firma                    |  |
| Name3       Wohnungsbaugesellschaft         Ort       Aachen         PLZ       52070         Straße       Adalbertsteinweg 112         Anlage       Beispiel einer Ölheizung                                                               | Name2              | Anja Adler AG            |  |
| Ort       Aachen         PLZ       52070         Straße       Adalbertsteinweg 112         Anlage       Beispiel einer Ölheizung                                                                                                    | Name3              | Wohnungsbaugesellschaft  |  |
| PLZ       52070         Straße       Adalbertsteinweg 112         Anlage       Beispiel einer Ölheizung                                                                                                    | Ort                | Aachen                   |  |
| Straße       Adalbertsteinweg 112         Anlage       Beispiel einer Ölheizung                                                                                                    | PLZ                | 52070                    |  |
| Anlage Beispiel einer Ölheizung                                                                                                    | Straße             | Adalbertsteinweg 112     |  |
|                                                                                                    | Anlage             | Beispiel einer Ölheizung |  |
|                                                                                                    |                    |                          |  |

## 4.1. Gedrucktes Dokument

Das Dokument kann über den Link **Speichern und Erzeugen** gedruckt werden. Für das Drucken des Dokumentes muss der Archivordner gewählt werden. Wurde kein Archivordner ausgewählt, wird der Druck abgebrochen und eine Fehlermeldung ausgegeben.

Abbildung 4.3.

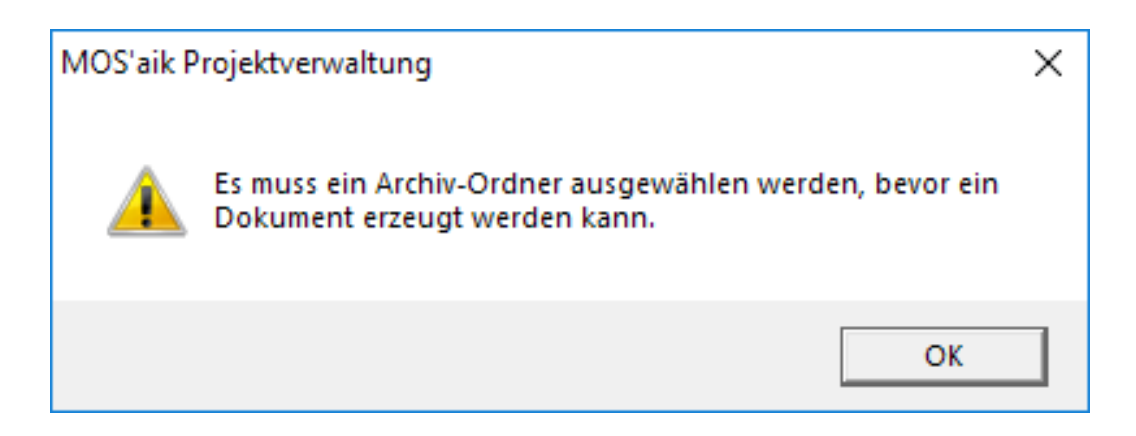

Wurde ein Archivordner eingestellt, wird das Dokument nach dem Drucken automatisch geöffnet. Das Word-Dokument wird im eingestellten Archivordner abgelegt. Alle angegebenen Textmarken werden mit entsprechendem Inhalt gefüllt.

#### Abbildung 4.4. Gedrucktes Dokument

| VorgangsTextmarke_19_12_2018_15_49_5<br>Datei Start Entwicl Einfüge Entwur Layout Verweis Sendur Überpri Ansie | i6.docx - Word<br>ch  Entwicl   ♀ Sie wü | ns — | □ ×<br>A Freigeben |
|----------------------------------------------------------------------------------------------------|------------------------------------------|------|--------------------|
| E 5 - Ű ✿ ▼ @ -                                                                                                |                                          |      |                    |
|                                                                                                    |                                          |      |                    |
| _                                                                                                    |                                          |      |                    |
| Firma                                                                                                    |                                          |      |                    |
| ]Wohnungsbaugesellschaft                                                                                       |                                          |      |                    |
| Adalbertsteinweg 112                                                                                           |                                          |      |                    |
| <u>]</u> 52070, <u>]</u> Aachen                                                                                |                                          |      |                    |
| Beispiel einer Ölheizung                                                                                       |                                          |      |                    |
|                                                                                                    |                                          |      |                    |
|                                                                                                    |                                          |      |                    |
|                                                                                                    |                                          |      |                    |
|                                                                                                    |                                          |      |                    |
|                                                                                                    |                                          |      |                    |
|                                                                                                    |                                          |      |                    |
|                                                                                                    |                                          |      |                    |
| •                                                                                                    |                                          |      | •                  |
| Seite 1 von 1 12 Wörter 🛱 🔠                                                                                    |                                          |      | + 100 %            |

#### Abbildung 4.5. Gedrucktes Dokument

| MOS'aik Projektverwaltung (Firma N | Muster AG)                    | Educ 3                                                                         |                     | - • ×                   |
|------------------------------------|-------------------------------|--------------------------------------------------------------------------------|---------------------|-------------------------|
| atei Bearbeiten Ansicht Einfuger   | n Format Projekt Datensatz    | bytras :                                                                       |                     |                         |
| 📨   🦳 🖓 🖪 🖪 🗶 🗡                    | ( P P   🕈 🕈   J 🕵 🛛           | 2]   2   3     T # S A Z   X 113 6   🎬   🎒 🗂 🎒 📲 🕮                             |                     |                         |
| allgemein   infod                  | lesk   projektakte            |                                                                                |                     |                         |
|                                    | iesii   projentante           |                                                                                |                     |                         |
| Navigation                         | Homos Starteoite Dokumentos   | Deleverante zu Vereinnen XV Tefederly Breinktakte (2018 00001) X               |                     |                         |
|                                    | Fine. Startseite / Dokumente. | Dokumente zu vorgangen x/ Innodesk. Projektakte (2010.00001) x                 |                     |                         |
| Verwaltung                         | Projektakte 🔺                 | 🗁 Projektakte                                                                  |                     |                         |
| Adressen                           | Öffnen F5                     | Projektakte: 2018.00001 (marcon, 19.12.2018)                                   | Eigenschaft         | Wert                    |
| Personal                           | Schließen                     | 🖃 🔄 Alle Vorgänge                                                              | Allgemeines         |                         |
| Artikel                            | And the s                     | Vorgang: 1. Arbeitszettel 19.12.2018 (adler)                                   | Projektname         | 2018.00001              |
| Sets                               | Ansicht »                     | Worgang: 1. Auftrag 19.12.2018 (mareon) - gedruckt am 19.12.2018 = 56.902,10 € | Kennung             | Projektakte             |
| Texte                              | Suchen                        | Uorgänge (nach Vorgangsart)                                                    | Thema               | Kunde                   |
| Projekte                           |                               | Arbeitszettel                                                                  | Vorgangsart         | Sonstiges Kunde         |
| Finstellungen                      | A 🛝                           | Autrage     Vorgänge (nach Auftrag)                                            | Status              | Offen                   |
|                                    |                               | Vorgänge (nach Adresse)                                                        | Erstanlagedatum     | 19, 12, 2018 09: 23: 44 |
| -                                  | Weitere Schritte              | adler - Firma Ania Adler AG, Aachen (Kunde)                                    | Eigentümer          | Admin                   |
|                                    | In den Warenkorb legen F12    | mareon - An die Aareon Deutschland GmbH, Mainz (Kunde)                         | Änderungsdatum      | 19.12.2018 15:50:34     |
|                                    |                               | 🖲 Notizen & Termine                                                            | Bearbeiter          | Admin                   |
| Fil mens tammua terr               | Neuer Vorgang                 | 🗈 🔄 <u>Verknüpfungen</u>                                                       | Benutzungsdatum     | 19.12.2018 15:50:33     |
| 19. J                              | Vorgang offnen Strg+F5        | Rechnungsausgänge                                                              | Benutzer            | Admin                   |
| -6                                 | Vorgang loschen               | Rechnungseingänge                                                              | Anschrift           |                         |
| Unternehmensbereiche               | Vorgang kopieren »            |                                                                                | Kurzname            | mareon                  |
| Ale                                |                               |                                                                                | Konto               | 23001                   |
|                                    | Neue Notiz                    | VorgangsTextmarke 19 12 2018 15 49 56                                          | Name 1              | An die                  |
| Layouts                            | Notiz bearbeiten              |                                                                                | Name 2              | Aareon Deutschland      |
| 20                                 | Notiz löschen                 |                                                                                | Name 3              | Mareon Division         |
| u <b>.</b>                         | Neues Dokument »              |                                                                                | Straße              | Im Münchfeld 1-5        |
| Merkmale                           | Neue Verknüpfung              |                                                                                | PLZ                 | 55122                   |
| $\sim$                             | Verknüpfung anzeigen          |                                                                                | Ort                 | Mainz                   |
|                                    | Verknüpfung löschen           |                                                                                | Telefon             | +49 6131 301-0          |
| Nummernkreise                      | Archivordoer aplegen          |                                                                                | Telefax             | +49 6131 301-419        |
|                                    | Archivordnerfunktionen »      |                                                                                | Einstellungen       |                         |
| <b>1</b>                           |                               |                                                                                | Sicherheitsleistung | <keine></keine>         |
| Skine                              |                               |                                                                                | Preiscode           | EK+Zuschlag             |
| Jans                               |                               |                                                                                | Dezimalstellen      | 2                       |
| <b>2</b>                           |                               |                                                                                | Zeitgruppe          | Zeitvorgabe 1           |
| ***                                |                               |                                                                                | Steuercode          | Netto plus Steuer       |
| Zahlungsarten                      |                               |                                                                                | Lohntarif           | Standard                |
| *                                  | Siehe auch 🔹                  |                                                                                | Nachkalkulation     | <standard></standard>   |
| <b>~~</b>                          | Akte zur Projektadresse       |                                                                                | Textspeicherung     | Vollständig             |
| Zahlungsmittel                     | Vorgangsliste zum Projekt     |                                                                                | Statistik           |                         |
|                                    | Projektstand                  |                                                                                | Auftragedatum       | 10 12 2018              |